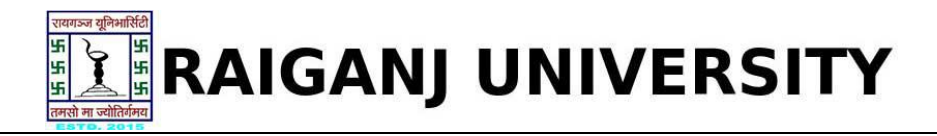

## Guidelines for Student Registration on Raiganj University (W.B.) (Academic session 2019-2020)

What all do you need to complete the student Registration process for Raiganj University (W.B.) ?

As an applicant you would need the 'User Name' and 'Password'.

How to fill the marks on the Raiganj University (W.B.) Application Portal for Online Process?

Please click on "**Student Login**" tab given on the home page of the Online Portal (<u>http://ism.ucanapply.com/smartexam/public/student/</u>). Screenshot as bellow.

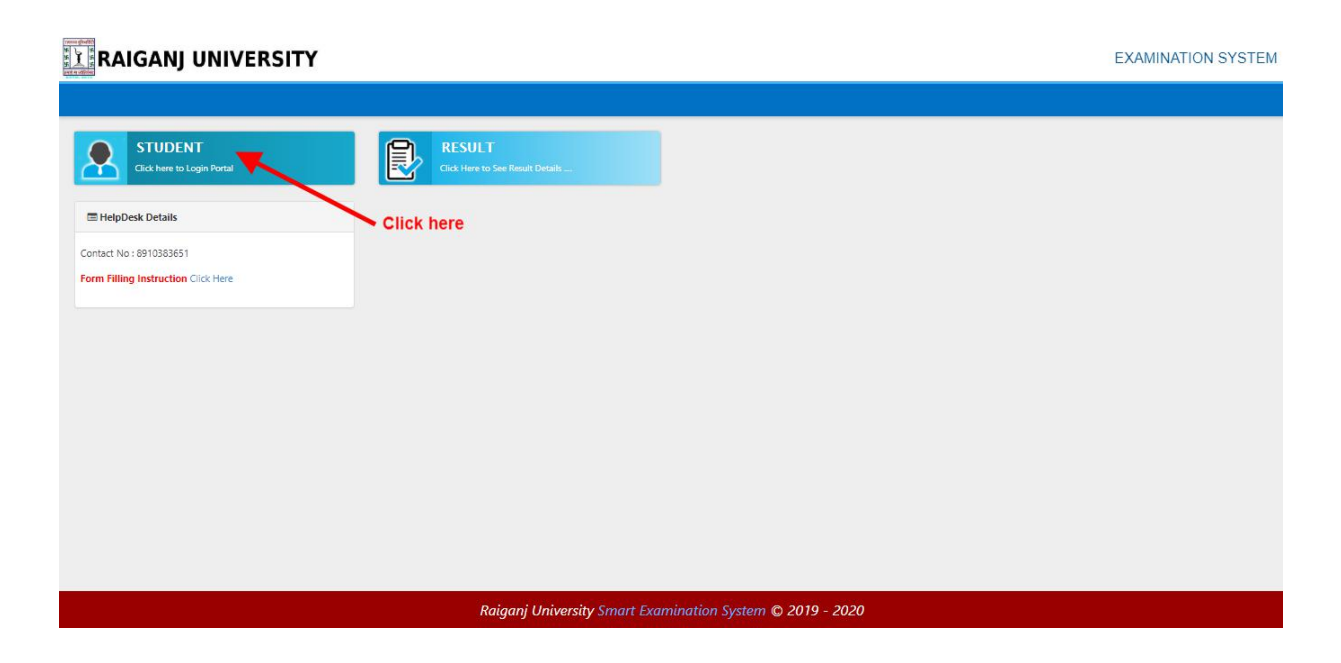

On clicking the 'Student' tab the login pop up will open. Fill the User Name and Password and click on Submit. Screenshot as bellow.

| ERSITY | Student Login Portal                                           |
|--------|----------------------------------------------------------------|
|        | User Name: *                                                   |
|        | Password* User Name                                            |
|        | Click Here To Activate Your Account Password Forget Password ? |
|        | New User Register Now!     Submit     Cancel                   |
|        |                                                                |
|        | Click here                                                     |
|        |                                                                |

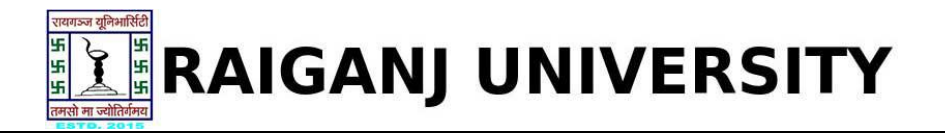

## **Student Registration process**

Now on Dashboard click on "**Registration Form**" tab for student registration, as screenshot bellow.

|                                                               | #DASHBOARD                                               | AcHANGE PASSWORD                | GOUT     |
|---------------------------------------------------------------|----------------------------------------------------------|---------------------------------|----------|
| RAIGANJ UNIVERSITY                                            | Helpline: xxxxxxxxxxxx<br>mail Id: helpdeskrgu@gmail.com | 2019-20                         |          |
| Dashboard                                                     |                                                          | Welcome                         |          |
| Registration Win Form Print<br>Click here                     |                                                          |                                 |          |
| For the best view use Mozilia Firefox , Google Chrome browser | Copyright © 2019, R                                      | aiganj University. All right re | eserved. |

After clicking on **"Registration Form"** tab the **"Status of Registration form**" page will open, Here two courses form will appear

- 1. Semester II (2<sup>nd</sup> Sem)
- 2. Semester I (1<sup>st</sup> Sem)

First click on Semester I (1<sup>st</sup> Sem) registration, as screenshot shown below.

| nrollment Form                          |                          |                    | Welco     | ome   |
|-----------------------------------------|--------------------------|--------------------|-----------|-------|
| stration Form                           |                          |                    |           |       |
|                                         | Semester                 | Institute          | Edit/View | Delet |
| Course                                  |                          |                    |           |       |
| Course<br>B.Sc IN BOTANY (HONS) BSC.BOT | Semester - II -(2nd Sem) | Raiganj University | Ø         |       |
| Course<br>B.Sc IN BOTANY (HONS) BSC.BOT | Semester - II -(2nd Sem) | Raiganj University |           |       |

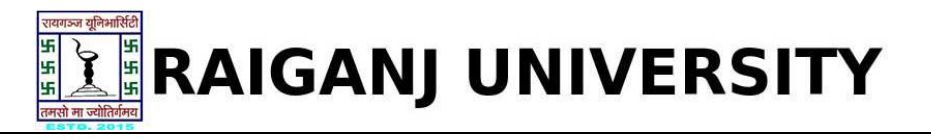

After clicking on **Semester I (1<sup>st</sup> Sem)**, Application Status page will open. Here Application status will shows Incomplete. Now Click on **"Photo & Signature"** tab at the left of the page. The Screenshot is as bellow.

| Dashboard / Application Status                            | liek here                   |                                |            | Welcome |
|-----------------------------------------------------------|-----------------------------|--------------------------------|------------|---------|
| Application status<br>Photo & Signature<br>Select Subject | Status of     Application s | Submitted Application<br>tatus |            |         |
| Preview                                                   | × Stage                     | Description                    | St         | atus    |
|                                                           | 1                           | Photo & Signature              | Incomplete |         |
|                                                           | 2                           | Select Subject                 | Incomplete |         |
|                                                           | 3                           | Preview                        | Incomplete |         |
|                                                           | <= Please clici             | k on left menu to view details |            |         |

For the best view use Mozilla Firefox , Google Chrome browser

Copyright © 2019, Raiganj University. All right reserved.

Now choose file for photo upload and same as signature upload and **"Save & Proceed"**. The Screenshot is as bellow.

| Application status | Course B.Sc IN BOTANY (HONS) - (BSC.BOT)                                                                                                    | Institute/Campus- Raiganj University-                                                                                                    | Semester - I                           |
|--------------------|----------------------------------------------------------------------------------------------------|----------------------------------------------------------------------------------------------------|----------------------------------------|
| Photo & Signature  |                                                                                                    |                                                                                                    |                                        |
| Select Subject     |                                                                                                    |                                                                                                    |                                        |
| Preview X          | Uploaded Photo                                                                                                    | Uploaded Si                                                                                                    | gnature                                |
|                    | Chose File No file chosen<br>Responsation of the stand of the standard of the standard of the st | choose File No file chosen<br>Note: Uploaded image to be less than 100K6, a<br>e on white background using Black / Blue ink pen.<br>r photograph and signature. | nd only jpeg, jpg formats are allowed. |

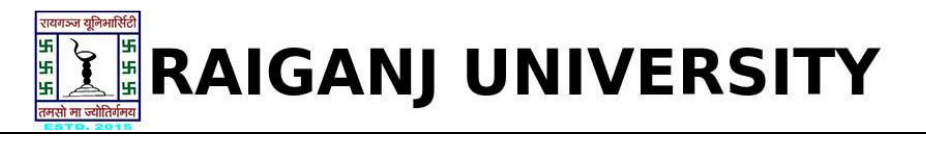

Now you will get the subject selection page, here select all the subjects for 1<sup>st</sup> semester and click on "**Save**" button. Screenshot as below.

| Application status Photo & Signature | Subject Selection for for : BSC.BOT - (B.Sc IN Institute/Campus- Raiganj University-<br>BOTANY (HONS)) | Semester - I |
|--------------------------------------|----------------------------------------------------------------------------------------------------|--------------|
| Select Subject                       | Subject Combination : *                                                                                |              |
| Preview                              | BSC.BOTANY 1ST SEM                                                                                     |              |
|                                      | For First Semester (1st Sem)                                                                           |              |
|                                      | ( Compulsory Paper )                                                                                   |              |
|                                      | CORE-1)-BOTHC-1-BOTANY 1                                                                               |              |
|                                      | CODE 2 NOTHC 2 BOTANY 1                                                                                |              |
|                                      |                                                                                                    |              |
|                                      | (evs)-AECC-1-ENVS                                                                                      |              |
|                                      | ( Optional Paper )                                                                                     |              |
|                                      | (GE-1)-MCBGE-1-MICROBIOLOGY                                                                            |              |
|                                      | Save Click here                                                                                        |              |

After the preview page will open, here check on confirmation area then click of **"Confirm and save"**.

|               |                             | P.O. Raiganj, Dist. Uttar Dinajpur,Pin - 733134, West Bengal, Ind<br>UG CBCS REGISTRATION 2019-20               | lia.      |
|---------------|-----------------------------|----------------------------------------------------------------------------------------------------|-----------|
|               | Type of Programme           | B.Sc IN BOTANY (HONS)                                                                                           |           |
|               | Name of Course              | B.Sc IN BOTANY (HONS)                                                                                           |           |
|               | Name of University          | Raiganj University                                                                                              |           |
|               | Registration No             |                                                                                                    | 100 M     |
|               | Roll No                     | 1007 (1000)                                                                                                    | The local |
|               | Personal Details            |                                                                                                    |           |
|               | 1. Full Name Of The Applica | nt:                                                                                                    |           |
|               | 2. Father's Full Name:      | The second second second second second second second second second second second second second second second se |           |
|               | 2. Mother's Full Name:      |                                                                                                    |           |
|               | 3. Gender:                  |                                                                                                    |           |
| 1. Click here | 4.Category:                 |                                                                                                    |           |
|               |                             |                                                                                                    |           |

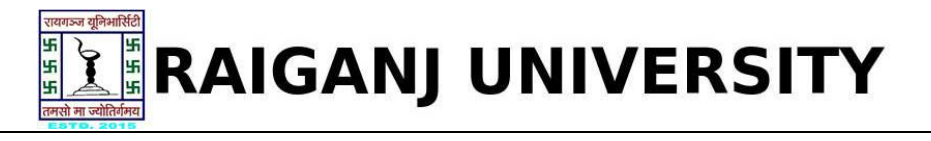

After confirmation you can print and download the form. As per screenshot below.

|                              | P.O. Raiganj, Dist<br>UG | . Uttar Dinajpur,<br>CBCS REGIST | Pin - 733134, Wes<br>RATION 2019- | t Bengal, India.<br>20 |   |
|------------------------------|--------------------------|----------------------------------|-----------------------------------|------------------------|---|
| Type of Programme            | B.Sc IN BOTANY (HO       | NS)                              |                                   |                        | - |
| Name of Course               | B.Sc IN BOTANY (HO       | NS)                              |                                   |                        |   |
| Name of University           | Raiganj University       |                                  |                                   |                        |   |
| Registration No              |                          |                                  |                                   |                        |   |
| Roll No                      |                          | - 2 <sup>12</sup>                |                                   |                        |   |
| Personal Details             |                          |                                  |                                   |                        |   |
| 1. Full Name Of The Applicar | nt:                      | l.                               |                                   |                        |   |
| 2. Father's Full Name:       |                          | 1                                |                                   |                        |   |
| 2. Mother's Full Name:       |                          | 1                                |                                   |                        |   |
| 3. Gender:                   |                          | 1                                |                                   |                        |   |
| 4.Category:                  |                          | :                                |                                   |                        |   |
| incare Boilt.                |                          | •                                |                                   |                        |   |

## Now you have to apply same as for 2<sup>nd</sup> semester.

Click on dashboard button at the top, screenshot as below.

| RAIGANJ UNIVERSITY        | POSHBOARD QUARANT ANSTRACTION QUARANT ANSTRACTION QUARANT<br>Click here Helpite: xxxxxxxxxxxxxxxxxxxxxxxxxxxxxxxxxxxx |
|---------------------------|----------------------------------------------------------------------------------------------------|
| Dashboard / Preview       | Welcome Welcome                                                                                                    |
| P.O. Raiganj, Dist.<br>UG | IGANJ UNIVERSITY<br>Uttar Dinajpur,Pin - 733134, West Bengal, India.<br>CBCS REGISTRATION 2019-20                     |

On Dashboard click on "Registration Form" screenshot as below.

| RAIGANJ UNIVERSITY | Hopshead Comparison (Comparison Comparison C | RICHANGE PASSWORD CLOCOUT |
|--------------------|----------------------------------------------------------------------------------------------------|---------------------------|
| Deshboard          |                                                                                                    | Welcome                   |

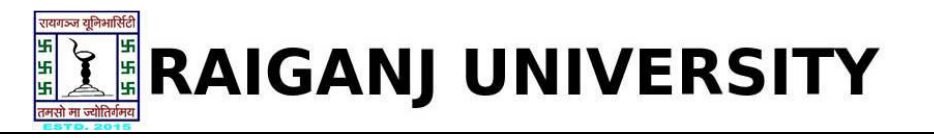

Now to fill the 2<sup>nd</sup> sem registration click on **Semester - II (2<sup>nd</sup> sem)** edit tab as screen shoot below.

| nrollment Form                |                          |                         | Welcome        |
|-------------------------------|--------------------------|-------------------------|----------------|
| istration Form                |                          |                         |                |
| Course                        | Semester                 | Institute               | Edit/View Dele |
| B.Sc IN BOTANY (HONS) BSC.BOT | Semester - II -(2nd Sem) | 1001 Raiganj University |                |
|                               |                          |                         |                |

Fill all the details **"Photo Signature, Subject Selection and Confirm and submit"**. As per screen shots as below.

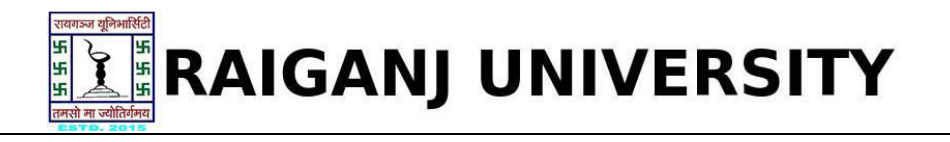

| ANAIGANJ UNIVERSIT             |          |                 |                                |            |         |
|--------------------------------|----------|-----------------|--------------------------------|------------|---------|
| Dashboard / Application Status |          |                 |                                |            | Welcome |
|                                | Click he | re              |                                |            |         |
| Application status             |          | Ctatur of       | Submitted Application          |            |         |
| Photo & Signature              | ~        | Application of  | totic                          |            |         |
| Select Subject                 | ×        | Applications    |                                |            | V (402) |
| Preview                        | ×        | Stage           | Description                    | Sta        | atus    |
|                                |          | 1               | Photo & Signature              | Completed  |         |
|                                |          | 2               | Select Subject                 | Incomplete |         |
|                                |          | 3               | Preview                        | Incomplete |         |
|                                |          | <= Please clicl | k on left menu to view details |            |         |

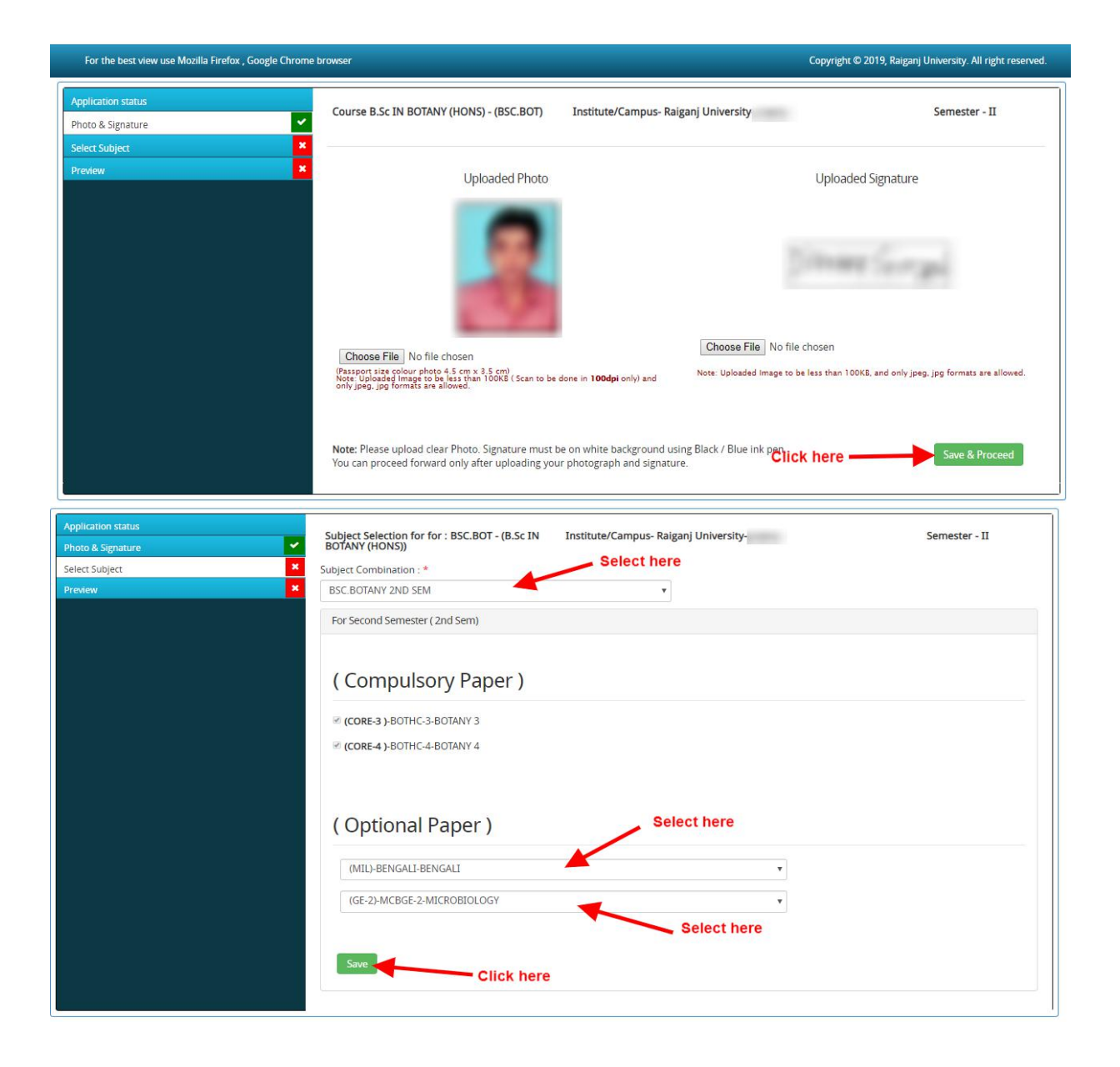

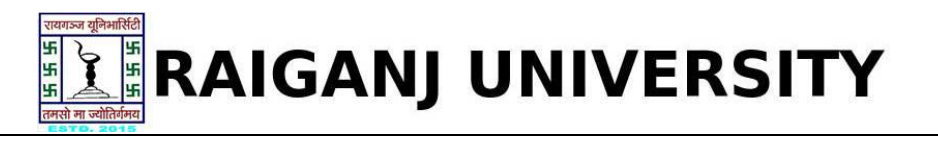

| Tara (D                                                                             | UG CE                 | CS REGISTRATION 2019-20 |                                                                                                    |  |
|-------------------------------------------------------------------------------------|-----------------------|-------------------------|----------------------------------------------------------------------------------------------------|--|
| Type of Programme                                                                   | B.Sc IN BOTANY (HONS) |                         |                                                                                                    |  |
| Name of Course                                                                      | B.Sc IN BOTANY (HONS) |                         |                                                                                                    |  |
| Name of University                                                                  | Raiganj University    |                         |                                                                                                    |  |
| Registration No                                                                     |                       |                         | 1 million (1997)                                                                                                |  |
| Roll No                                                                             |                       |                         | The second second second second second second second second second second second second second second second se |  |
| Personal Details                                                                    |                       |                         |                                                                                                    |  |
| 1. Full Name Of The Applican                                                        | t:                    |                         |                                                                                                    |  |
| 2. Father's Full Name:                                                              |                       |                         |                                                                                                    |  |
| 2. Mother's Full Name:                                                              |                       |                         |                                                                                                    |  |
| 3. Gender:                                                                          |                       |                         |                                                                                                    |  |
| 4.Category:                                                                         |                       |                         |                                                                                                    |  |
| Subjects offered for Semester                                                       | r-I                   |                         |                                                                                                    |  |
| SUBJECT CODE                                                                        |                       | SUBJECT NAME            | SUBJECT TYPE                                                                                                    |  |
| BOTHC-1                                                                             |                       | BOTANY 1                | CORE-1                                                                                                    |  |
| BOTHC-2                                                                             |                       | BOTANY 1<br>ENVS        | CORE-2<br>EVS                                                                                                   |  |
| MCBGE-1                                                                             |                       | MICROBIOLOGY            | GE-1                                                                                                    |  |
| Subjects offered for Semester                                                       | r - II                |                         | 10212                                                                                                    |  |
| SUBJECT CODE                                                                        |                       | SUBJECT NAME            | SUBJECT TYPE                                                                                                    |  |
| BOTHC-3                                                                             |                       | BOTANY 3                | CORE-3                                                                                                    |  |
| BOTHC-4                                                                             |                       | BOTANY 4                | CORE-4                                                                                                    |  |
| BENGALI                                                                             |                       | BENGALI                 | MIL                                                                                                    |  |
| MCBGE-2                                                                             |                       | MICROBIOLOGY            | GE-2                                                                                                    |  |
|                                                                                     |                       |                         |                                                                                                    |  |
| Name<br>Department<br>Mother's Name<br>Father's Name<br>Registration No.<br>Session | CERTI                 | GANJ UNIVERSIT          | 2<br>                                                                                                    |  |

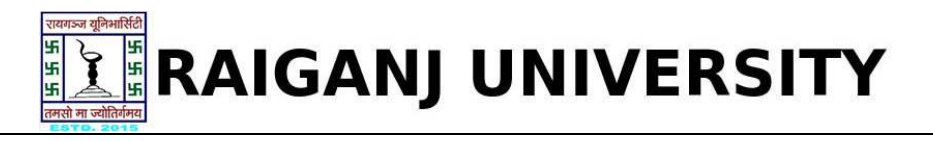

Now after confirmation take a printout of the filled registration form. As screenshot below.

| Type of Programme B.Sc IN BOTANY (HONS) Name of Course B.Sc IN BOTANY (HONS) Registration No ( Registration No ( Registr                                                                                                    |                               | P.O. Raiganj, Dist. Uttar Dinajpur,Pin - 733134, West Benga<br>UG CBCS REGISTRATION 2019-20 | l, India.    |
|----------------------------------------------------------------------------------------------------|-------------------------------|---------------------------------------------------------------------------------------------|--------------|
| Name of Course       B. S.C. IN BOTANY (HONS)         Name of University       Raign (University         Registration No       C         Rest       Control         Roll No       C         Personal Details       C         1. Full Name Of The Applicant:       C         2. Sather's Full Name:       C         3. Gender:       C         3. Gender:       C         Subject offered for Semester - I       Subject Tryfe         Subject offered for Semester - I       Subject Tryfe         Subject cooler for Semester - I       Subject Tryfe         Subject cooler for Semester - I       Subject Tryfe         Subject cooler for Semester - I       Subject Tryfe         Subject cooler for Semester - I       Subject Tryfe         Subject cooler for Semester - I       Subject Tryfe         Subject cooler for Semester - I       Subject Tryfe         Subject cooler for Semester - I       Subject Tryfe         Subject cooler for Semester - I       Subject Tryfe         Subject cooler for Semester - I       Subject Tryfe         Subject cooler for Semester - I       Subject Tryfe         Subject cooler for Semester - I       Subject Tryfe         Subject cooler       Subject Tryfe       Subject                                                                                                    | Type of Programme             | B.Sc IN BOTANY (HONS)                                                                       | -            |
| Name of University       Raigenj University         Registration No       6         Roll No       6         Personal Details                                                                                                    | Name of Course                | B.Sc IN BOTANY (HONS)                                                                       |              |
| Registration No       Registration No         Registration No       Image: Image:                                                                                                    | Name of University            | Raigani University                                                                          |              |
| Regination ind       Image: Contract of the Applicant:       Image: Contract of the Applicant:         1. Full Name Of The Applicant:       Image: Contract of the Applicant:       Image: Contract of the Applicant:         2. Mother's Full Name:       Image: Contract of the Applicant:       Image: Contract of the Applicant:         3. Gender:       Image: Contract of the Applicant:       Image: Contract of the Applicant:         3. Gender:       Image: Contract of the Applicant:       Image: Contract of the Applicant:         3. Gender:       Image: Contract of the Applicant:       Image: Contract of the Applicant:         Subject offered for Semester - I       Subject TYPE       Subject Contract of the Applicant:         Subject offered for Semester - II       Subject Contract of the Applicant:       Subject TYPE         Subject Contract of Semester - II       Subject Contract of the Applicant:       MIL         Subject Contract of Semester - II       Subject TYPE       Subject One         Subject Contract of Semester - I       Subject TYPE       Subject One         Subject Contract of Semester - II       Subject TYPE       Subject One         Subject One       Subject NAME       Subject One         Subject One       Subject NAME       Contract of Semistric of Semistric of Semistric of Semistric of Semistric of Semistric of Semistric of Semistric of Semistri of Semistric of Semistric of Semistric of Se                                                                                                    | Peristration No               | (                                                                                           |              |
| Koll No       t         Personal Details                                                                                                    |                               |                                                                                             |              |
| Personal Details         1. Full Name Of The Applicant:         2. Mother's Full Name:         3. Gender:         4.Category:         Subjects offered for Semester - I         Subjects offered for Semester - I         BOTHC-1       BOTANY 1         CORE-1         BOTHC-2       BOTANY 1         CORE-1         BOTHC-2       BOTANY 1         CORE-1       BOTANY 1         Subjects offered for Semester - II         Subjects offered for Semester - II         Subjects offered for Semester - II         Subjects offered for Semester - II         Subjects offered for Semester - II         Subjects offered for Semester - II         Subject CODE       Subject NAME         SUBJECT CODE       Subject NAME         SUBJECT CODE       Subject NAME         SUBJECT CODE       Subject NAME         SUBJECT CODE       Subject NAME         SUBJECT CODE       Subject NAME         SUBJECT CODE       Subject NAME         BOTAC-3       BOTANY 3         CORE-3       MCROBIOLOGY         GE-2       MCROBIOLOGY         CERTIFICATE OF REGISTRATION         Verintr's Name       Subject Name                                                                                                    | Roll No                       | Ľ                                                                                           |              |
| 1. Full Name Of The Applicant:         2. Father's Full Name:         3. Gender:         4.Category:         Subjects offered for Semester - I         Subjects offered for Semester - I         BOTHC-1       BOTAC1         BOTHC-2       BOTAC1         BOTHC-2       BOTAC1         Subjects offered for Semester - II         Subjects offered for Semester - II         Subjects offered for Semester - II         Subjects offered for Semester - II         BOTAC-3       BOTAC3         BOTAC-4       BOTAC3         BOTAC-3       BOTAC3         Subject robe       Subject NAME         Subject offered for Semester - II       CORE-3         Subject offered for Semester - II       CORE-3         BOTAC-3       BOTANY 3       CORE-3         BOTAC4       BOTANY 4       CORE-4         BENGALI       BENGALI       MIL         MCROBED.COEV       GE-2       MICROBED.COEV         CERTIFICATE OF REGISTRATION       CORE-3         Separtment       Expression       Expression         Separtment       Expression       Expression         Separtment       Expression       Expression         Separtment                                                                                                    | Personal Details              |                                                                                             |              |
| 2. Father's Full Name:<br>2. Mother's Full Name:<br>3. Gender:<br>4.Category:<br>Subject offered for Semester - I<br>Subject CODE<br>807HC-1<br>807HC-2<br>4.ECC-1<br>807HC-2<br>807HC-2<br>807HC-3<br>807HC-2<br>807HC-3<br>807HC-3 | 1. Full Name Of The Applican  | t                                                                                           |              |
| 2. Mother's Full Name:                                                                                                    | 2. Father's Full Name:        |                                                                                             |              |
| 3. Gender:<br>4.Category:<br>Subjects offered for Semester - I<br>Subject roope       SUBject NAME       SUBject TYPE         BOTH-C-1       BOTANY 1       CORE-1         BOTH-C-2       BOTANY 1       CORE-2         ACCC 1       ENVS       EVS         MCBGE-1       MICROBIOLOGY       GE-1         Subjects offered for Semester - II       SUBject TNAME       SUBject TYPE         SOTH-C-3       BOTANY 3       CORE-3         BOTH-C-4       BOTANY 4       CORE-3         BOTH-C-3       BOTANY 4       CORE-3         BOTH-C-4       BOTANY 4       CORE-3         BENGALT       BENGALT       MIL         MCGBEE-2       MICROBIOLOGY       GE-2         SUBJECT NAME       CORE-3       CORE-3         WICROBIOLOGY       GE-2       GE-2                                                                                                    | 2. Mother's Full Name:        |                                                                                             |              |
| ALstegory: Subject offered for Semester - I           Subject code         SUBject NAME         SUBject TYPE           BOTHC-2         BOTANY 1         CORE-1           BOTHC-2         BOTANY 1         CORE-2           AESC-1         ENVS         EVS           MCGSE-1         MCROBILOGY         GE-1           Subject offered for Semester - II         SUBJECT TYPE         SUBJECT TYPE           BOTHC-3         BOTANY 3         CORE-3           BOTHC-4         BOTANY 4         CORE-4           BENGALI         BENGALI         MIL           MCGBE-2         MCCOBLOLOGY         GE-2                                                                                                    | 3. Gender:                    |                                                                                             |              |
| Subjects offered for Semester - 1       Subject CODE     SUBJECT TAME     SUBJECT TYPE       BOTHC-1     BOTANY 1     CORE-1       BOTHC-2     BOTANY 1     CORE-2       AECC-1     ENVS     BVS       WG86E-1     MICROBIOLOGY     GE-1       Subjects offered for Semester - II     SUBJECT TYPE     SUBJECT TYPE       BOTHC-3     BOTANY 3     CORE-3       BOTHC-4     BOTANY 4     CORE-4       BENGALI     BENGALI     MIL       MCBGE-2     MICROBIOLOGY     GE-2                                                                                                    | 4.Category:                   |                                                                                             |              |
| Subject code         Subject name         Subject name           BOTHC-1         BOTANY 1         CORE-1           BOTHC-2         BOTANY 1         CORE-2           AECC-1         ENVS         BVS           MEBE-1         MCROBOLOGY         GE-1           Subject foore         Subject name         Subject name           Subject code         Subject name         Subject name           Subject code         Subject name         Subject name           BOTHC-3         BOTANY 3         CORE-3           BOTHC-4         BOTANY 4         CORE-3           BOTHC-4         BOTANY 4         CORE-3           BOTHC-4         BOTANY 4         CORE-3           BOTHC-4         BOTANY 4         CORE-3           BOTHC-4         BOTANY 4         CORE-3           BOTHC-4         BOTANY 4         CORE-3           BOTANY 4         CORE-3         MIL           MERGEL         MICROBIOLOGY         GE-2           EXECUTION         CERTIFICATE OF REGISTRATION         CERTIFICATE OF REGISTRATION           Vame         ::         :         :           Separtiment         :         :         :           Separtion No,         : <td>Subjects offered for Semester</td> <td>- I</td> <td></td>                                                                                                    | Subjects offered for Semester | - I                                                                                         |              |
| BOTHC-1     BOTANY 1     CORE-1       BOTHC-2     BOTANY 1     CORE-2       AECC-1     ENVS     EVS       MCBGE-1     MCROBIOLOGY     GE-1       Subjects offered for Semester - II     SUBject NAME     SUBject TYPE       BOTHC-3     BOTANY 3     CORE-3       BOTHC-4     BOTANY 4     CORE-4       BOTHC-4     BOTANY 4     CORE-4       BENGALI     BENGALI     MICROBIOLOGY     GE-2                                                                                                    | SUBJECT CODE                  | SUBJECT NAME                                                                                | SUBJECT TYPE |
| BUTHL-2     BUTARY 1     CORE-2       AECC-1     ENVS     EVS       MCROBIDLOGY     GE-1       Subjects offered for Semester - II       SUBJECT CODE     SUBJECT NAME       BUTHC-3     BOTANY 3       CORE-3     BOTANY 4       BOTHC-4     BOTANY 4       CORE-4     BOTANY 4       CORE-5     BOTANY 4       CORE-6     BOTANY 4       BOTHC-7     MICROBIDLOGY       BENGALT     MIL       MCROBIDLOGY     GE-2                                                                                                    | BOTHC-1                       | BOTANY 1                                                                                    | CORE-1       |
| neuron     errors     errors       MCBGE1     MCCOBIOLOGY     GE-1   Subjects offered for Semester - II       Subjects offered for Semester - II     SUBJECT CODE     SUBJECT CODE     SUBJECT TYPE       BOTHC-3     BOTANY 3     CORE-3       BOTHC-4     BOTANY 4     CORE-4       BENGALI     BENGALI     MIL       MCROBIOLOGY     GE-2         FAIGGANJ UNIVERSITY       CERTIFICATE OF REGISTRATION   Name                                                                                                    | BOTHC-2                       | BOTANY 1                                                                                    | CORE-2       |
| Included     Included     Open       Subjects offered for Semester - II     SUBJECT TAME     SUBJECT TYPE       BOTHC-3     BOTANY 3     CORE-3       BOTHC-4     BOTANY 4     CORE-4       BENGALI     BENGALI     MIL       MCROBIOLOGY     GE-2                                                                                                    | MCRGE 1                       | ENV5                                                                                        | EVS<br>GE 1  |
| Subject one     Subject name     Subject type       BOTHC3     BOTANY 3     CORE-3       BOTHC4     BOTANY 4     CORE-4       BENGALI     BENGALI     MIL       MCEGE-2     MICROBIOLOGY     GE-2         RAIGANJ UNIVERSITY       CERTIFICATE OF REGISTRATION         Name     ::       Sather's Name     ::       Sather's Name     ::       Sather's Name     ::       Session     ::                                                                                                    | Subjects offered for Semester | . п                                                                                         | GET          |
| Jugici Cobe     Jugici Mile       BOTHC3     BOTANY3       BOTHC4     CORE3       BENGALI     BENGALI       MCROBIOLOGY     GE-2         Raiganj University       CERTIFICATE OF REGISTRATION   Name                                                                                                    |                               |                                                                                             |              |
| BOTHC3     BOTAN3     CORE4       BOTHC4     BOTAN74     CORE4       BENGALI     MIL       MCBGE-2     MICROBIOLOGY       GE-2         RAIGANJ UNIVERSITY       CERTIFICATE OF REGISTRATION   Name       Ender's Name       Equipation No.       Equipation No.       Equipation No.                                                                                                    | BOTHC3                        | SUBJECT NAME<br>ROTANY 3                                                                    | SUBJECT TYPE |
| BEINGALI     MIL       MCROBE-2     MICROBIOLOGY       GE-2       RAIGANJ UNIVERSITY       CERTIFICATE OF REGISTRATION       Name       Equation No.       Equipartment       Registration No.       Session                                                                                                    | BOTHC-4                       | BOTANY 4                                                                                    | CORE-4       |
| MCBGE-2       MICROBIDLOGY       GE-2         FAIGANJ UNIVERSITY       CERTIFICATE OF REGISTRATION         Name       ::         Department       ::         Father's Name       ::         Registration No.       ::         Session       ::                                                                                                    | BENGALI                       | BENGALI                                                                                     | MIL          |
| Name :<br>Papertment :<br>Father's Name :<br>Registration No. :<br>Session :                                                                                                    | MCBGE-2                       | MICROBIOLOGY                                                                                | GE-2         |
| Name :<br>Department :<br>Mother's Name :<br>Father's Name :<br>Registration No. :<br>Session :                                                                                                    |                               | RAIGANJ UNIVERSI<br>CERTIFICATE OF REGISTRATION                                             | ТҮ           |
| Name Constraints of the second second                                                                                                    |                               |                                                                                             |              |
| Department     Image: Compartment       Mother's Name     Image: Compartment       Father's Name     Image: Compartment       Registration No.     Image: Compartment       Session     Image: Compartment                                                                                                    | Name                          | 2                                                                                           | _            |
| Mother's Name :<br>Father's Name :<br>Registration No. :<br>Session :                                                                                                    | Department                    |                                                                                             |              |
| Father's Name :<br>Registration No. :<br>Session :                                                                                                    | Mother's Name                 | 1                                                                                           |              |
| Registration No. :<br>Session :                                                                                                    | Father's Name                 |                                                                                             |              |
| session                                                                                                    | Registration No.              |                                                                                             |              |
|                                                                                                    | Session                       |                                                                                             |              |
|                                                                                                    |                               |                                                                                             |              |
|                                                                                                    |                               |                                                                                             |              |
|                                                                                                    |                               |                                                                                             |              |

Finally logout the registration panel as per screenshot below.

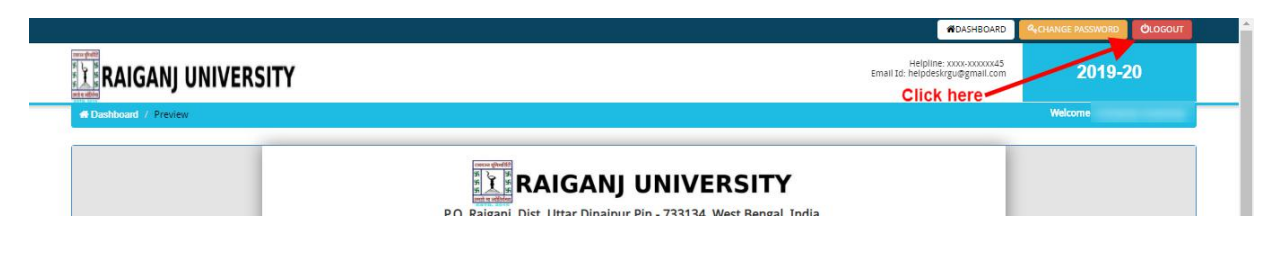

Online Support Services Raiganj University (W.B.) Admission Portal